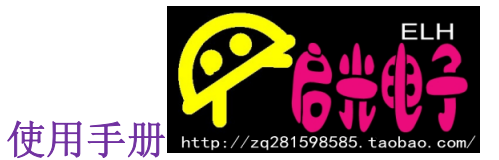

## W5500 网络模块应用

## 引言:

W5500目前为有线网络通信的首选。首先它有独自的构架,只需要写一定的驱动代码就可以使用,不像以往的网络模块 要整篇的写驱动程序;其次它只需要 SPI 总线接口即可完成网 络与 MCU 之间的互相通信,而且在速度和数据上也有了一定的 保证。

因此我们在推出网络模块的同时也做了完整的一套程序,程 序包括 STM32 和 51 系类,对于 STM32 我们是在 STM32F103RBT6 上写的,如果你同时拥有我们的 STM32 开 发板,那么就可以不用杜邦线来连接,直接给网络模块焊好排母, 插到开发板便可以进行通信测试。同时我们也做了 STC15 下的 整套程序,可以直接 SPI 通信,串口状态监测等功能。所以不 管你选择哪款 MCU 都可以轻松进入网络世界。

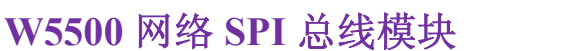

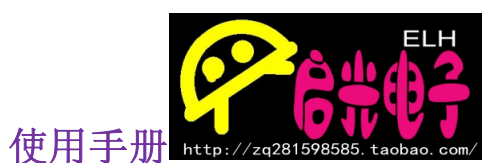

**W5500 芯片详细说明**(这里直接挪用数据手册) W5500 是一款全硬件 TCP/IP 嵌入式以太网控制器,为嵌入 式系统提供了更加简易的互联网连接方案。W5500 集成了 TCP/IP 协议栈,10/100M 以太网数据链路层(MAC)及物 理层(PHY),使得用户使用单芯片就能够在他们的应用中拓展 网络连接。

久经市场考验的 WIZnet 全硬件 TCP/IP 协议栈支持 TCP,UDP,IPv4,ICMP,ARP,IGMP 以及 PPPoE 协议。W5500 内嵌 32K 字节片上缓存以供以太网包处理。如果你使用 W5500,你只需要一些简单的 Socket 编程就能实现以太网 应用。这将会比其他嵌入式以太网方案 更加快捷、简便。用户 可以同时使用 8 个硬件 Socket 独立通讯。

W5500 提供了 SPI (外设串行接口)从而能够更加容易与 外设 MCU 整合。而且, W5500 的使用了新的高效 SPI 协 议支持 80MHz 速率,从而能够更好的实现高速网络通讯。为 了减少系统能耗,W5500 提供了网络唤醒模式(WOL)及掉 电模式供客户选择使用。

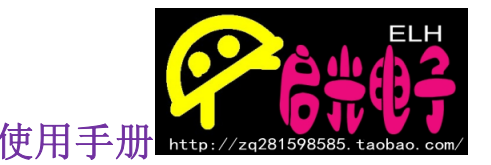

**W5500** 网络 **SPI** 总线模块 使用手册 **特点** 

支持硬件 TCP/IP 协议: TCP, UDP, ICMP, IPv4, ARP, IGMP, PPPoE

支持 8 个独立端口(Socket)同时通讯

支持掉电模式

支持网络唤醒

支持高速串行外设接口(SPI 模式 0,3)

内部 32K 字节收发缓存

内嵌 10BaseT/100BaseTX 以太网物理层 (PHY)

支持自动协商(10/100-Based 全双工/半双工)

不支持 IP 分片

3.3V 工作电压, 1/0 信号口 5V 耐压; (充分支持 5V MCU 10)

LED 状态显示(全双工/半双工,网络连接,网络速度,活动状态)

48 引脚 LQFP 无铅封装(7x7mm, 0.5mm 间距)

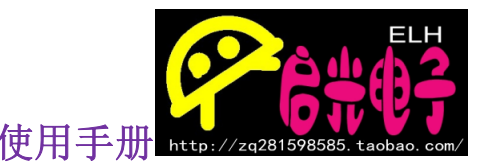

W5500 网络 SPI 总线模块 使用手册

关于 PCB 的工艺我们是直接采用沉金工艺的,不单单是为了外观的美观,而且导电效果和板材也比普通的 PCB 板好很多。所有的 阻容器件采用 0805 封装,从整体来看会有一种大气的感觉,同时也 增加了电通透性。

## 外观效果:

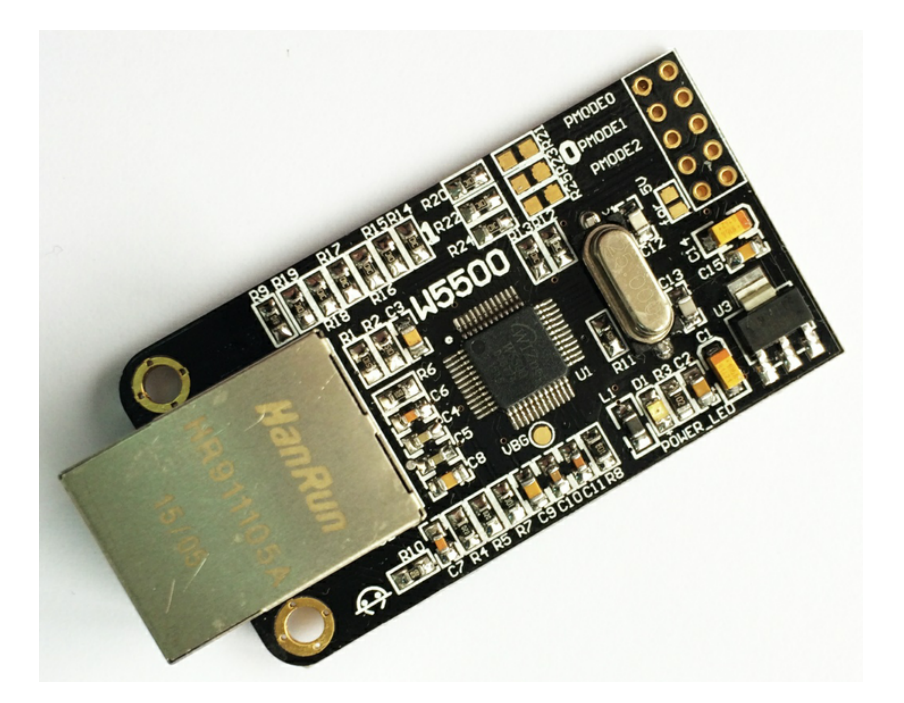

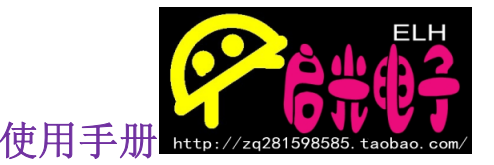

W5500 网络 SPI 总线模块 使用手册

尺寸:

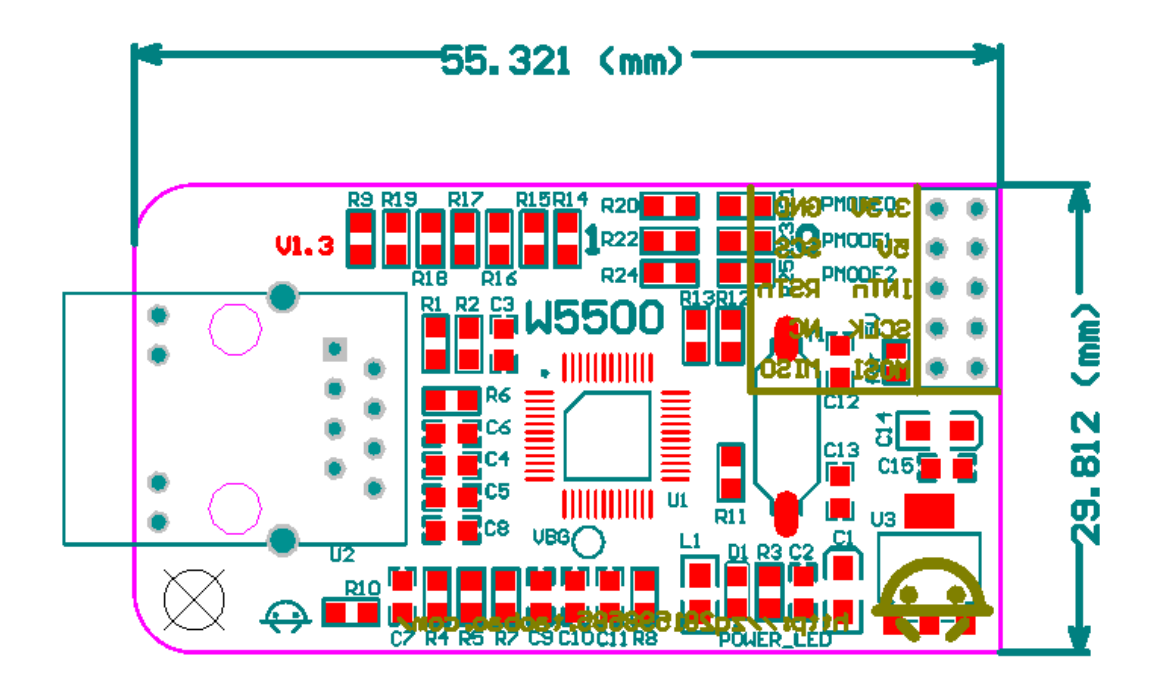

## W5500 接口定义:

按照上面尺寸图的摆放来看:

- GND 3.3V
- SCS 5V
- RST INT
- NC SCLK
- **MISO MOSI**

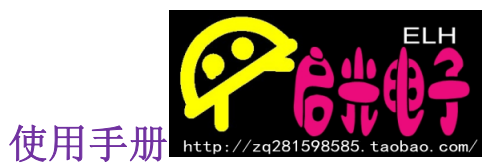

## W5500 网络 SPI 总线模块 网络模块的接线方式

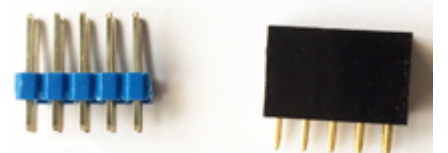

如图我们会在发货的时候给大家带 2x5 的排针和 2x5 的排母各一个,朋友们可以根据自己的 需要来决定焊接排针,还是排母。

#### 焊接排针效果:

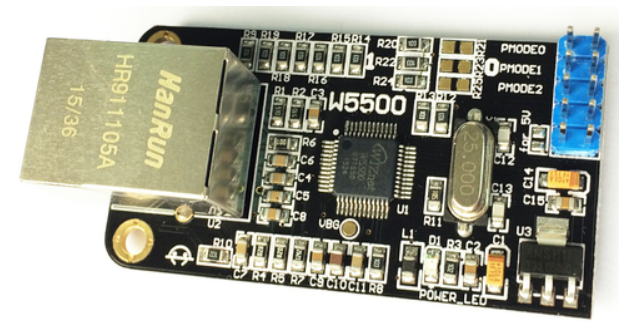

焊接排针所有和开发板的连接就都要用杜邦线来连接了。

#### 焊接排母效果:

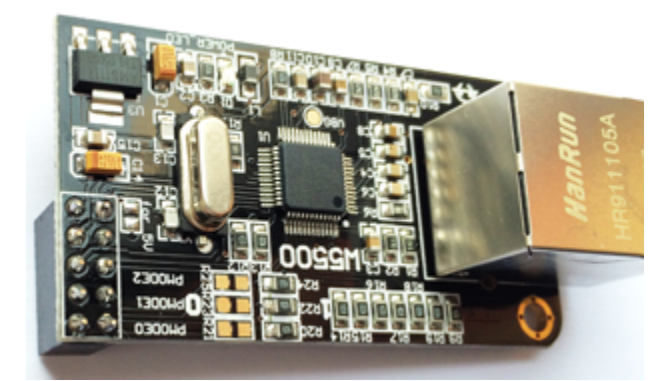

焊接排母后可以直接和我们的 STM32 紫电 A 开发板进行连接如图:

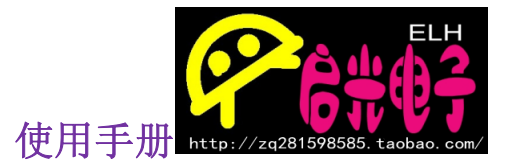

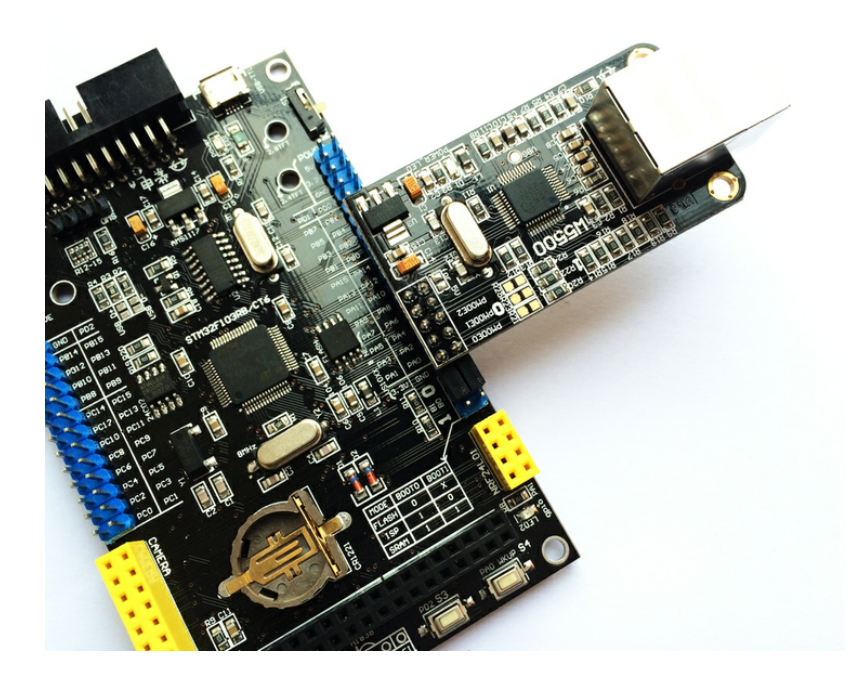

## 5V 焊点说明:

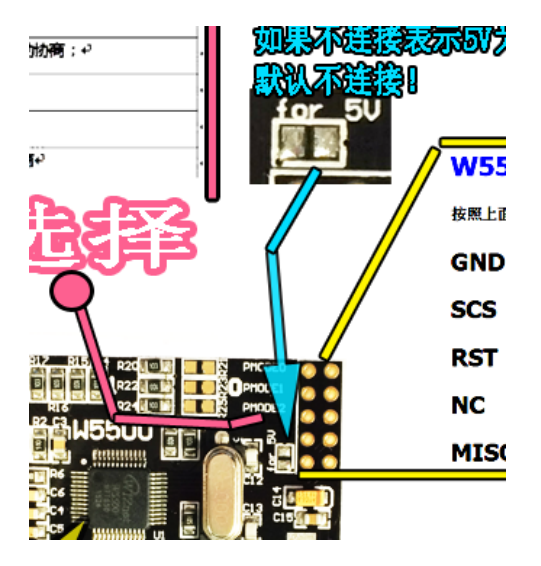

如图蓝色箭头所指位置,为 5v 连接焊点,主要作用:如果引入 的电源为 5v 电源,那么要连接此焊点。如图用排母方式与我们 的紫电 A 开发板连接时,一定不要短接 5v 焊点,此引脚一定要 处于悬空状态!!!

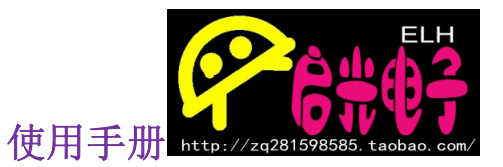

关于网络调试软件有多种,也有多种途径。就比如可以用电脑来 调试,也可以用手机的 APP 来调试。只是手机 APP 更多开发都是比 较简单,没有电脑软件那么权威。

先说一下电脑软:我们一般使用的是《TCP&UDP测试工具》, 这款软件我们已经为大家准备在资料包里面了,

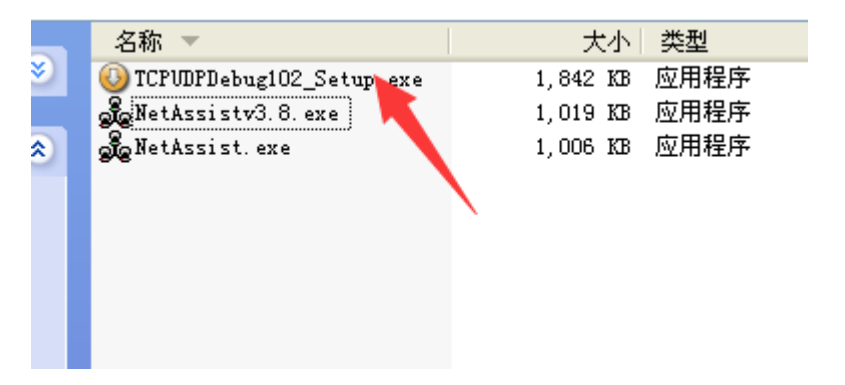

下面 2 个是网络调试助手,和《TCP&UDP 测试工具》差不太多, 后面的讲解我们只为大家介绍《TCP&UDP 测试工具》的使用操作。 《TCP&UDP 测试工具》的软件安装是比较简单的,基本上是一直 下一步就能完成。

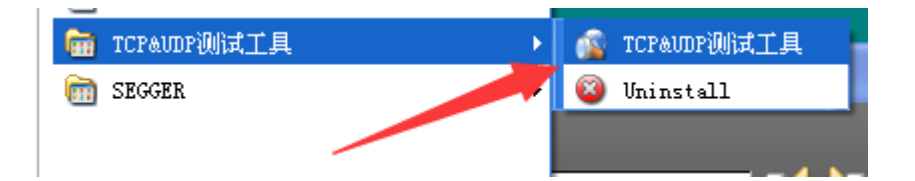

安装后电脑上会有相应的软件,直接双击打开或者在开始里找到如上图。

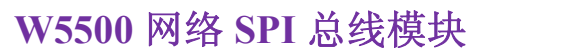

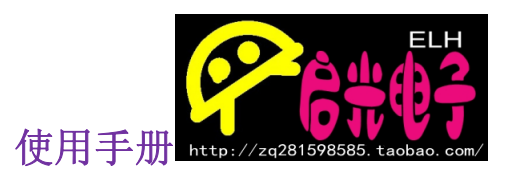

| 👔 TCP&UDP测试工                                                                                                    | .具                                                             |                                                                                                    |
|----------------------------------------------------------------------------------------------------|----------------------------------------------------------------|----------------------------------------------------------------------------------------------------|
| · 操作 @) 查看 (V)                                                                                                    | 帮助(出)                                                          |                                                                                                    |
| The second second seco | E-200T全功能型快速以太网转串口模块<br>[10/100M自适应以太网接口,串口通信最高<br>率高达1.15Mbps | <u>NETCOM-10S标准型以太网转串口设备</u><br>具有TCP Server,TCP Client, UDP, Real 更多.<br>COM ,Group组播,TCP Auto等多种工作模式 |
| 🔄 创建连接 🔇 创                                                                                                    | 建服务器   33 启动服务器 😕 🐼   😒 连接 😒   📚 全部                            | 職开  💥 删除 📚   🖸   ಿ 🖕                                                                                   |
| 属性栏                                                                                                    | <del></del> <del>т</del> х                                     |                                                                                                    |
| ₩ 展务器模式                                                                                                    |                                                                |                                                                                                    |

打开后便是上图效果。这个先介绍到这,后面马上就会用到它。

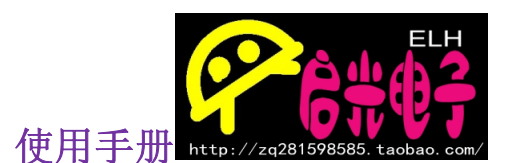

下面在介绍两款可以手机测试的软件,这里以苹果为例:

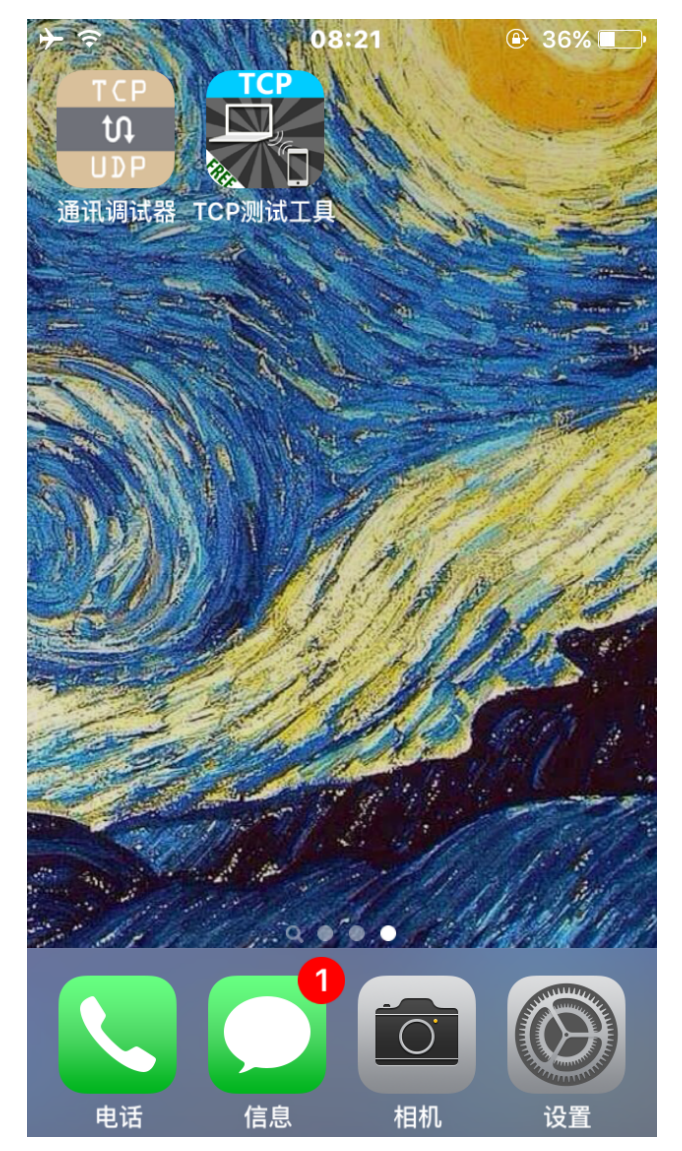

这两个小软件虽然本质差不多,但是功能稍有不同,可以做互相 补充。这个 APP 也会在后面给大家介绍。

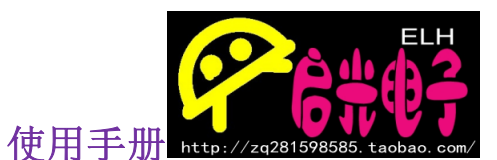

网络模块与 MCU 的连接

W5500 与 STM32

#### SPI为 STM32 SPI1 口

- sck PA5
- miso PA6
- mosi PA7
- rst PA2
- int PA3
- cs PAO

STM32 程序可以适用于多款 STM32 但是注意我们这里用的是 RBT6 如果空间比这个大,要调整编译算法

#### W5500 与 STC15

SPI为 STC15 硬 SPI (非软件模拟)

- sck P43
- miso P41
- mosi P40
- rst P32
- int P33 中断未开 采用扫描寄存器方式
- cs P34

STC15 程序可以适用于 STC15F2K STC15W4K 系类,如果用 STC12 要调整 SPI 数据。

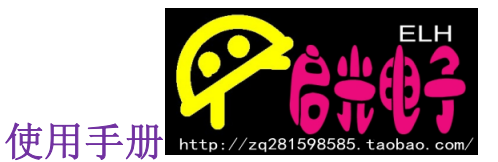

### 网络模块的连接方式

W5500 的连接方式一般情况下是两种:

第一种: 网络模块的网口直接和电脑的网口连接,这种相当于电脑和网络模块进行直接通信。如果电脑只有一个网口,那么也说明电脑放弃了上网的功能, 而是只用来与网络模块通信。 这种用法一般不常见,比较浪费资源,不过也不能说没有这么用的,比如有的 商家外面挂的 LED 显示屏就有可能单独配一个电脑来控制。

第二种: 网络模块连接到路由上。这种连接方法是比较常见的,也比较方便。 在同一子网下,各种网络设备都可以和网络模块进行数据通讯。常用的控制方 式可以是手机或者是电脑。

程序说明:

W5500的端口 Socket 有 0-7 一共 8 个端口,我们的程序只用到 了端口 0 来做各项的实验,在拓展程序里我们也加了一个服务器 两个客户端模式程序。朋友们在使用的时候可以参考例程用一个 端口或多个端口同时使用。

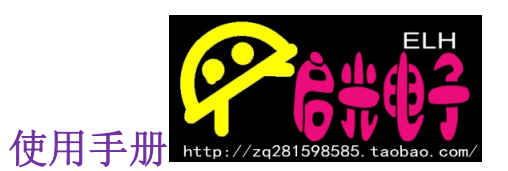

W5500 网络模块客户端模式

客户端模式是以模块为客户,目标 IP(电脑或手机)为服务器,进行的数据通讯。

需要设置的网络参数:

以下参数均为我们测试时使用的参数,大家做实验时请参考下面的步骤,更你 实际的参数值!

网关: 192.168.0.1 (其为我们测试路由,一般家庭所用的路由为

192.168.1.1)

子网掩码: 255.255.255.0(这里基本都是一样的)

物理地址 MAC: 0C.29.AB.7C.00.02 (必须保证第一个字节为偶数, 其他字节数据值随便)物理地址必须是唯一的,不能和目标物理地址 一样

<mark>本机 IP(W5500 模块 IP):</mark>192.168.0.246 (只要和目标 IP 不冲突 即可)

<mark>本机端口: 5000 (一般默认)</mark>

目标 IP: 192.168.0.149 (和模块要在同子网下)

<mark>目标端口:6000 (一般默认)</mark>

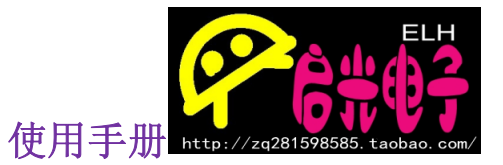

#### 模块和路由连接的设置方法:

这里以 XP 为例, W7 和 XP 这方面的设置基本一样。 打开网络连接

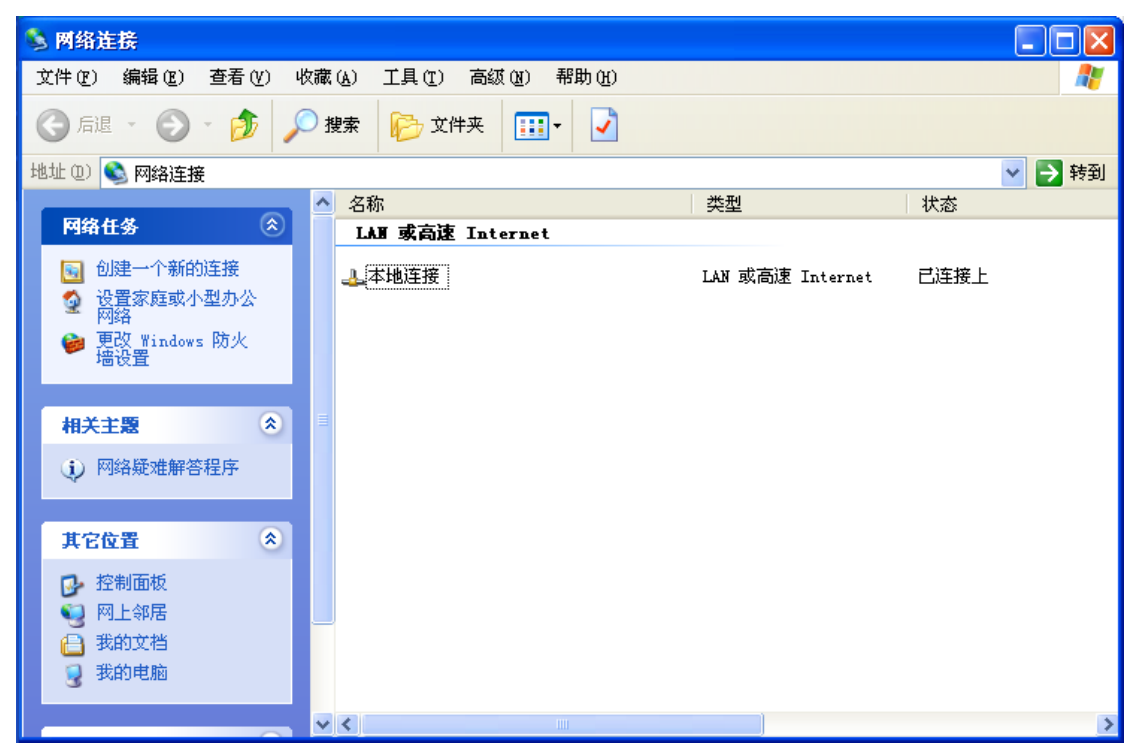

右键本地连接选择状态 然后点击支持。

也可以双击小电脑图标

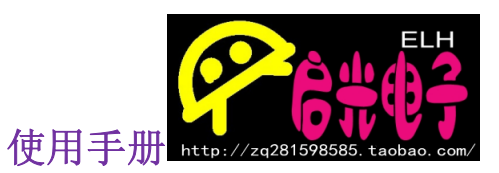

| ↓ 本地连接 状态 ? 🔀                         |                     |  |  |
|---------------------------------------|---------------------|--|--|
| 常规 支持                                 |                     |  |  |
|                                       |                     |  |  |
| 🕋 地址类型:                               | 手动配置                |  |  |
| <sup>™</sup> 之山 IP 地址:                | 192. 168. 0. 149    |  |  |
| 子网掩码:                                 | 255. 255. 255. 0    |  |  |
| 默认网关:                                 | 192. 168. 0. 1      |  |  |
| 详细信息 (型))                             |                     |  |  |
| Windows 没有检测到此连接的问题<br>您无法连接,请单击"修复"。 | 亟。如果 <u>修复 (p</u> ) |  |  |
|                                       | 关闭 (C)              |  |  |

出现红色区域,可以看出本电脑的 IP、网关和子网掩码 那么在程序里的配置如下:

这里对于模块来说电脑就是目标,也是服务器。默认设置电脑的端口为 6000

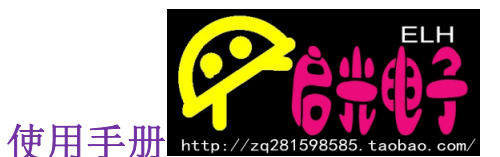

然后设置本机的 IP(本机和目标要在同一网关下,即 192.168.0.1)

```
Sub_Mask[0]=255://加载子网推码

Sub_Mask[1]=255;

Sub_Mask[2]=255;

Sub_Mask[3]=0;

Phy_Addr[0]=0x0c://加载物理地址

Phy_Addr[1]=0x29;

Phy_Addr[2]=0xab;

Phy_Addr[3]=0x7c;

Phy_Addr[3]=0x7c;

Phy_Addr[4]=0x00;

Phy_Addr[5]=0x02;

IP_Addr[0]=192://加载本机IP地址

IP_Addr[1]=168;

IP_Addr[2]=0;

IP_Addr[3]=246;

S0_Port[0] = 0x13://加载端口0的端口号5000

S0_Port[1] = 0x88;
```

这里的端口默认用 5000, 也可以其他, 只是看实验是否方便。MAC 地址上面也 有介绍。这里不多说。配置好以后编译程序, 然后写入 MCU。

然后打开《TCP&UDP测试工具》

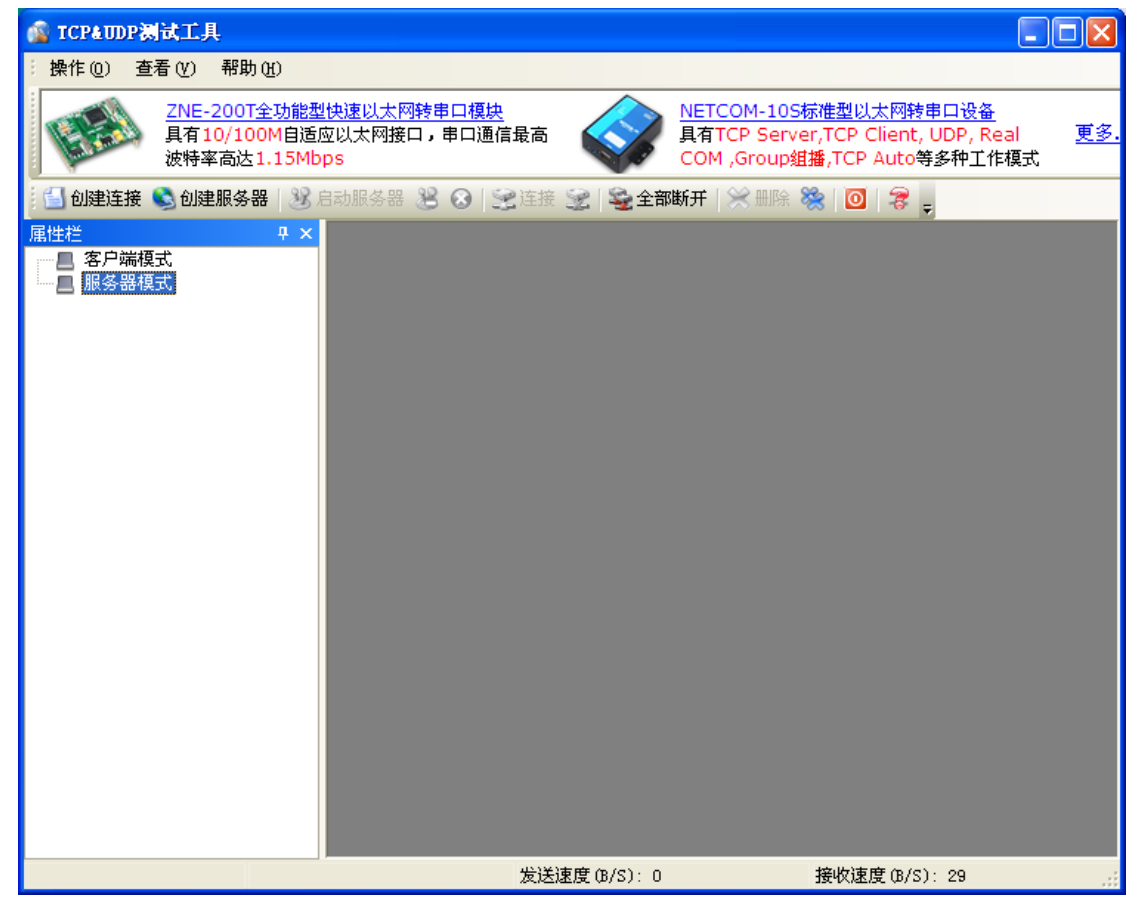

注意此时电脑应该是服务器模式,所以我们要点击创建服务器。

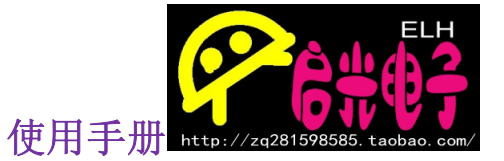

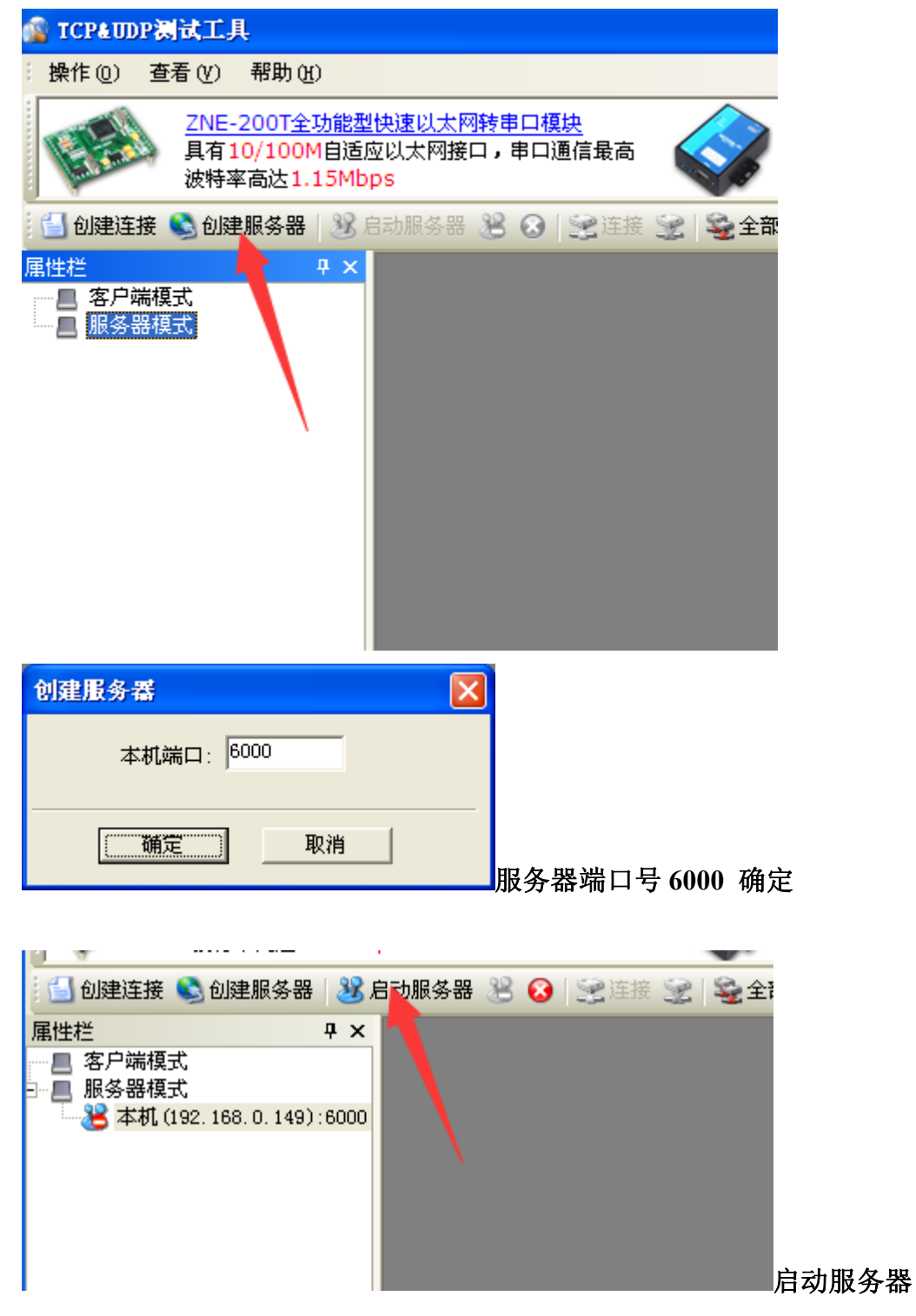

如果程序正常,启动服务器后会收到不停上传来的数据,如下图:

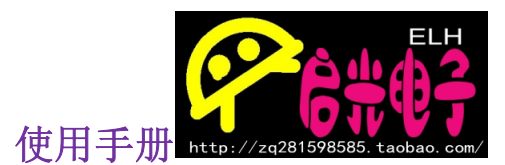

| y 😽 192. 168. U. 246                        | :5000                                                                       |                            |
|---------------------------------------------|-----------------------------------------------------------------------------|----------------------------|
| 目标IP:<br>192.168.0.246                      | 发送区     □ 自动发送:     间隔     100     ms     发送       □ 按16进制     □ 发送文件     清 | 送 <u>停止</u><br>空 <b>选项</b> |
| 日 <b>尓</b> 病山:<br>5000<br>▼ 指定本机端口:<br>6000 |                                                                             |                            |
| 类型:<br>TCP                                  | 接收区 暂停显示 清空 保存 选项 □                                                         | 按16进制                      |
| 计数                                          | □ 保存到文件(实时)                                                                 |                            |
| 发送:<br>0                                    | 启光科技 W5500客户端TEST                                                           | <u>^</u>                   |
| 接收:<br>240                                  | 启光科技 W5500客户端TEST<br>启光科技 W5500客户端TEST                                      |                            |
| <u>清空</u> 计数                                | 启光科技 W5500客户端TEST                                                           |                            |

#### 同样我们可以在发送区里写入数据,并发送:

| 192.168.0.246                               |                                                                                 |
|---------------------------------------------|---------------------------------------------------------------------------------|
| 目标端口:<br>5000                               |                                                                                 |
| <ul> <li>✓ 指定本机端口:</li> <li>6000</li> </ul> |                                                                                 |
| 类型:<br>TCP                                  |                                                                                 |
|                                             | 接收区 暂停显示 清空 保存 选项 🔽 按16进制                                                       |
| 计数 ————                                     | □ 保存到文件(实时)                                                                     |
| 发送:                                         |                                                                                 |
| 1000                                        | 启光科技 W5500客户端TEST                                                               |
| ,<br>接收·                                    |                                                                                 |
| 2890                                        | 启光电子 https://zq281598585.taobao.com/<br>自光电子 https://zq281598585.taobao.com/    |
| 清空计数                                        | 后元44g,m5500客户编HESI<br>启光电子 https://zq281598585.taobao.com/<br>启光科技 W5500客户端TEST |

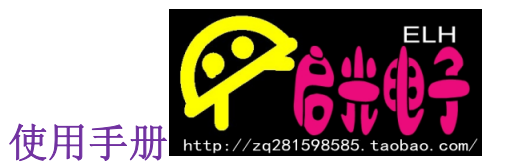

#### 模块和电脑直连设置方法:

首先如果是笔记本正在用 wifi,那么要把 wifi 关掉,然后还是要给电脑设置 IP,如果程序不变那么就要把电脑的 IP 改到和上面一样。

打开网络连接,本地连接右键属性

| 🕹 本地连接 属性 🛛 🔹 💽 🔀                                                                                                    |
|----------------------------------------------------------------------------------------------------|
| 常规  高级                                                                                                    |
| 连接时使用:                                                                                                    |
| ■ Marvell Yukon 88E8057 PCI-E Gi 配置 (C)                                                                                                    |
| 此连接使用下列项目 (2):                                                                                                    |
| ☑ ■Microsoft 网络客户端                                                                                                    |
| <ul> <li>Interosoft Mathing(FAGT) 中和大学</li> <li>Image: Signature of the state of the state of the s</li></ul> |
| ☑ 중 Internet 协议 (ICP/IP)                                                                                                    |
| 安装 (2) 卸载 (1) 属性 (2)                                                                                                    |
| 说明<br>TCP/IP 是默认的广域网协议。它提供跨越多种互联网络<br>的通讯。                                                                                                    |
| <ul> <li>✓ 连接后在通知区域显示图标 (ੴ)</li> <li>□ 此连接被限制或无连接时通知我 (ੴ)</li> </ul>                                                                                                    |
| 确定 取消                                                                                                    |

#### 选择 TCP/IP 属性

| 吊规                                                         |                   |  |  |  |
|------------------------------------------------------------|-------------------|--|--|--|
| 如果网络支持此功能,则可以获取自动指派的 IP 设置。否则,<br>您需要从网络系统管理员处获得适当的 IP 设置。 |                   |  |  |  |
| ○ 自动获得 TP 地址(0)                                            |                   |  |  |  |
| ● 信号((南 11 地址 (5)): -                                      |                   |  |  |  |
| IP 地址(I):                                                  | 192 .168 . 0 .149 |  |  |  |
| 子网掩码(U):                                                   | 255 .255 .255 . 0 |  |  |  |
| 默认网关 (2):                                                  | 192 .168 . 0 . 1  |  |  |  |
| ◯ 自动获得 DNS 服务器地址 @                                         | )                 |  |  |  |
| ○ 使用下面的 DNS 服务器地址 (E):                                     |                   |  |  |  |
| 首选 DNS 服务器(P):                                             |                   |  |  |  |
| 备用 DNS 服务器(A):                                             |                   |  |  |  |
| L                                                          |                   |  |  |  |

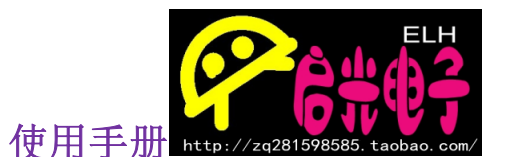

在这里还是设置成和上面的一样,要给你电脑一个固定的 IP。如果设置好以后, 后面的通讯就会是一样的了,所有后面的讲解我们将不再重复这里。

# 手机 APP 的设置为服务器模式,让它也能 和模块通讯!

如果用手机的话,那就不能和电脑是一个 IP 了,否则会和电脑冲突,这里我们 单独给手机设置一个静态 IP 192.168.0.247。下面以苹果为例:

| <b>く</b> 无线局域网 | ММА            |  |  |
|----------------|----------------|--|--|
|                |                |  |  |
| 忽略此网络          |                |  |  |
| IP 地址          | ·利克文件20年       |  |  |
| DHCP           | BootP 静态       |  |  |
|                |                |  |  |
| IP 地址          | 192.168.0.247  |  |  |
| 子网掩码           | 255.255.255.0  |  |  |
| 路由器            | 192.168.0.1    |  |  |
| DNS            | 202.96.134.133 |  |  |
|                |                |  |  |

搜索域

现在手机就要是服务器模式,也就是程序上的目标 IP 所以在程序上我们要更改目标 IP 值为 192.168.0.247

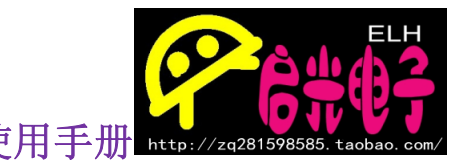

#### W5500 网络 SPI 总线模块 使用手册 http://zq28

| 71<br>72<br>73 | IP_Addr[1]=168;<br>IP_Addr[2]=0;<br>IP_Addr[3]=246;            |
|----------------|----------------------------------------------------------------|
| 75<br>76<br>77 | SO_Port[0] = 0x13;//加载端口0的端口号5000<br>SO_Port[1] = 0x88;        |
| 78<br>79<br>30 | S0_DIP[0]=192;//加载端口0的目的IP地址<br>S0_DIP[1]=168;<br>S0_DIP[2]=0; |
| 31             | S0_DIP[3]=247;                                                 |
| 32<br>33<br>34 | SO_DPort[0] = 0x17;//加载端口0的目的端口号6000<br>SO_DPort[1] = 0x70;    |
| 36<br>37 }     | SO_Mode=TCP_CLIENT://加载端口O的工作模式,TCP客户端模式                       |

然后重新写入程序。。。。

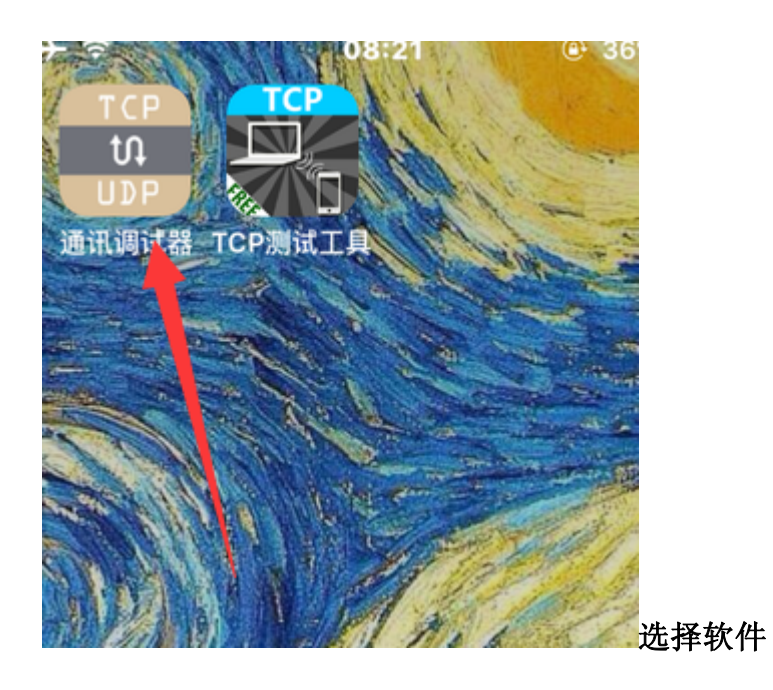

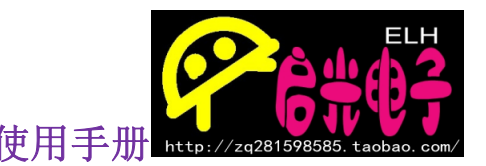

### W5500 网络 SPI 总线模块 使用手册

| 192.168.0.247 +                               |              |
|-----------------------------------------------|--------------|
| 服务端<br>TCP<br>监听端口:6000<br>16进制发<br>接收字符集:GBK |              |
|                                               |              |
|                                               |              |
|                                               |              |
| 使用上一次的参数设置?                                   |              |
| 是                                             |              |
| 重置                                            | <b>光权</b> 毛田 |
|                                               | 匹伴里直         |

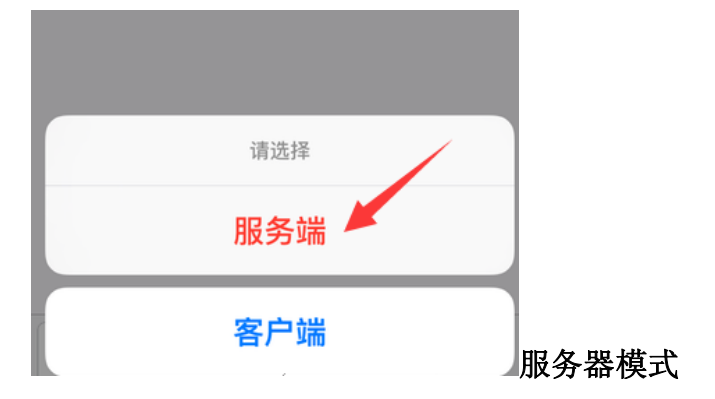

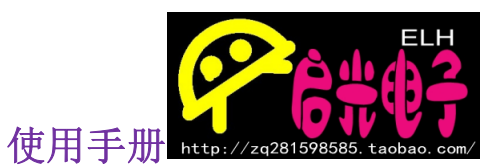

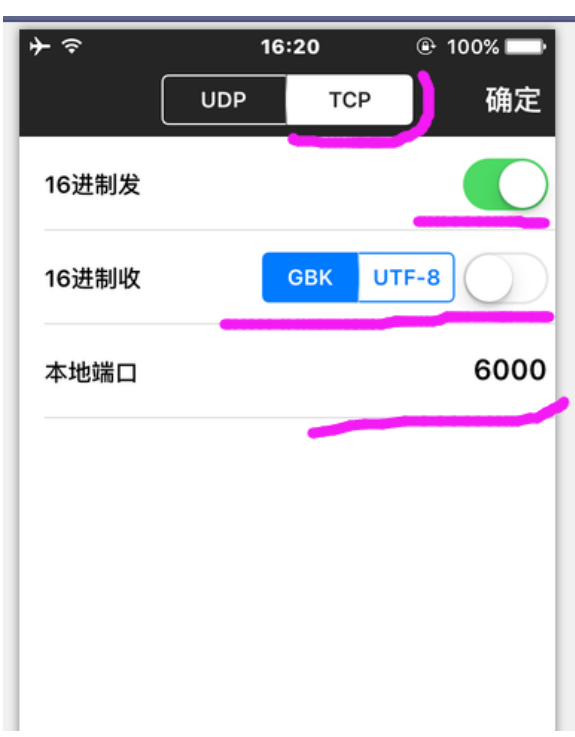

这里最主要就是 TCP 和端口号 6000

要和程序配置符合。

| ,                                 |    |
|-----------------------------------|----|
| 192.168.0.247                     | +  |
| 服务端<br>TCP<br>屹听端口:6000           |    |
| 温·//编凸.0000<br>16进制发<br>接收字符集:GBK |    |
| 2016-03-18 16:21:32               |    |
| 收<br>启光科技 W5500客户端TEST            |    |
|                                   |    |
| 发送数据无效:<br>How are you            | 发  |
| 2016-03-18 16:21:33               |    |
| 收<br>启光科技 W5500客户端TEST            |    |
|                                   | 发送 |

发送 到这里就可以看到收到的数据效果,同时

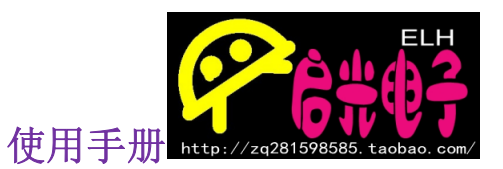

W5500 网络 SPI 总线模块 也可以在下面输入栏里发送数据。

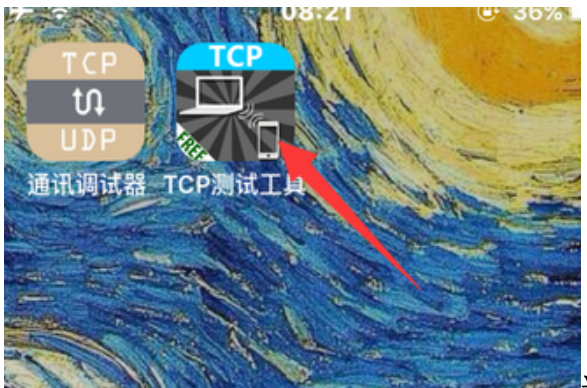

**达里说明下 TCP 测试工具 只能在模** 块为服务器的时候使用,因为该软件只能做客户端。

## w5500 网络模块服务器模式

了解了客户端模式,那么服务器模式相信大家也不难理解,服务器模式就是是把 W5500 模块作为服务器,所有的网络设备都要对它进行访问。那么此时 W5500 模块就不用再设置目标 IP 地址和目标端口号了。这样网络参数的设置前面都还是一样的。

需要设置的网络参数:

以下参数均为我们测试时使用的参数,大家做实验时请参考下面的步骤,更你 实际的参数值!

<mark>网关:</mark>192.168.0.1(其为我们测试路由,一般家庭所用的路由为

192.168.1.1)

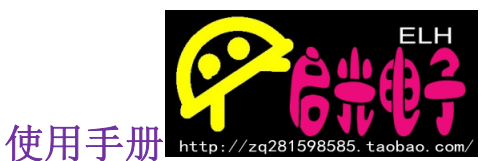

<mark>子网掩码:</mark>255.255.255.0(这里基本都是一样的)

物理地址 MAC: 0C.29.AB.7C.00.02 (必须保证第一个字节为偶数, 其他字节数据值随便)物理地址必须是唯一的,不能和目标物理地址 一样

本机 IP(W5500 模块 IP): 192.168.0.246 (只要和目标 IP 不冲突

即可)

<mark>本机端口:</mark>5000 (一般默认)

此时的程序配置如下:

```
Gateway_IP[0] = 192;//加载网关参数
Gateway_IP[1] = 168;
Gateway_IP[2] = 0;
Gateway_IP[3] = 1;
Sub_Mask[0]=255;//加载子网掩码
Sub_Mask[1]=255;
Sub_Mask [2]=255;
Sub_Mask[3]=0;
Phy_Addr [0]=0x0c;//加载物理地址
Phy_Addr [1]=0x29;
Phy_Addr [2]=0xab;
Phy_Addr [3]=0x7c;
Phy_Addr [4]=0x00;
Phy_Addr [5]=0x02;
IP_Addr[0]=192;//加载本机IP地址
IP_Addr[1]=168;
IP_Addr[2]=0;
IP_Addr[3]=246;
S0_Port[0] = 0x13://加载端口0的端口号5000
S0_Port[1] = 0x88;
SO_Mode=TCP_SERVER://加载端口0的工作模式,TCP服务器模式
```

写入程序。。。

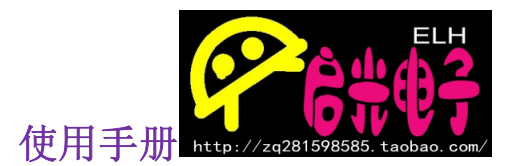

打开《TCP&UDP测试工具》这一次的配置方法将不一样

| 👔 TCP&TDP测试工具                                                     |               |                                                                                                    |            |
|-------------------------------------------------------------------|---------------|----------------------------------------------------------------------------------------------------|------------|
| : 操作 @) 查看 (Y) 帮助 (H)                                             |               |                                                                                                    |            |
| 2NE-200T全功能型快速以太网转串口模块<br>具有10/100M自适应以太网接口,串口通信<br>波特率高达1.15Mbps |               | <u>NETCOM-10S标准型以太网转串口设备</u><br>具有TCP Server,TCP Client, UDP, Real<br>COM ,Group組播,TCP Auto等多种工作模式 | <u>更多.</u> |
| 🔚 创建连接 👒 创建服务器   🐉 启动服务器 😕 🐼   💈                                  | 🔮 连接 😒 🛛 😼 全部 | 11断开   💥 删除 🎇   🖸   🥞 💂                                                                            |            |
| 座性栏     ₽ ×            答尸 等模式           服袋、「模式                    |               |                                                                                                    |            |
|                                                                   | 发送速度(B/S): 0  | 接收速度(B/S): 30                                                                                      |            |

选择客户端模式,单击创建连接

|                | •                        |            |          |       |
|----------------|--------------------------|------------|----------|-------|
| 🗐 创建连接 😒 创建服务器 | 38 启动服务器 38 😣   📚 连接 🛛   | 😒 💊 全部断开   | 💥 删除 🎇 [ | 0 3 - |
| <b>禹性栏</b>     | <b>Ŧ</b> ×               |            |          |       |
| ■ 服务器模式        | 创建选择                     |            |          |       |
|                | WINE ALL DY              |            |          |       |
|                | 类型: TCP                  | •          |          |       |
|                | ー<br>日梓TP: 102 188 0 246 |            |          |       |
|                | H 1011 . 100.0.240       | инц. 19000 | _        |       |
|                | 本机端口: 🙃 随机选择端口           | C 指定: 4001 |          |       |
|                | 创建                       | 取消         |          |       |
|                |                          |            |          |       |
|                |                          |            |          |       |
|                |                          |            |          |       |
|                |                          |            |          |       |

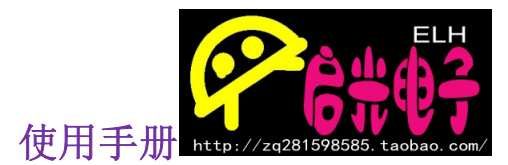

类型: TCP 目标 IP: 就是网络模块的 IP (即服务器 IP) 服务器端口号: 5000 点击创建

|                                              | 🔶 192. 168. 0. 246 : 50  |  |  |
|----------------------------------------------|--------------------------|--|--|
| □ ■ 各广端模式<br>■ 192.168.0.246:5000<br>■ 服务器模式 | 目标IP: 2<br>192.168.0.246 |  |  |
|                                              | 目标端口:                    |  |  |
|                                              | ☐ 指定本机端口:<br>4001        |  |  |
|                                              | 类型:<br>TCP               |  |  |
|                                              | 连接 ]<br>计数               |  |  |

W5500 服务器会自动发送数据到网络上,只有连接上 W5500 服务器的客户端才 会接收到 W5500 服务器发来的数据。

| 目标IP:             | 发送区 🔽 自动发送: 间隔 100 ms 发送 停止                                                    |  |  |
|-------------------|--------------------------------------------------------------------------------|--|--|
| 192.168.0.246     | □ 按16进制 □ 发送文件                                                                 |  |  |
| 目标端口:<br>5000     |                                                                                |  |  |
| □ 指定本机端口:<br>4001 |                                                                                |  |  |
| 类型:<br>TCP        |                                                                                |  |  |
| 断开连接              | 接收区 暂停显示                                                                       |  |  |
| 计数 ————           | 🕞 保存到文件 (实时)                                                                   |  |  |
| 发送:<br> 40        | Ê光科技 ₩5500服务器TEST                                                              |  |  |
| 接收:<br>190        | 启光科技 W5500服务器TEST<br>启光电子 https://zq281598585.taobao.com/<br>启光科技 W5500服务器TEST |  |  |
| <u>清空计数</u>       | 启光科技 ₩5500服务器TEST                                                              |  |  |

这里就和上面的客户端模式差不多了。可以发送和接收数据。

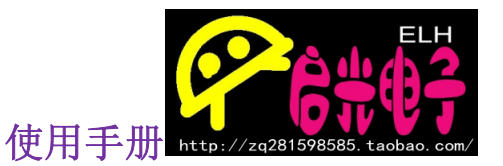

## w5500 网络模块 UDP 模式

TCP(Transmission Control Protocol,传输控制协议)是面向连接的协议,也就是说,在收发数据前,必须和对方建立可靠的连接。

UDP(User Data Protocol,用户数据报协议) 类似直接发送 不用建立连接 当它想传送时就简单地去抓取来自应用程序的数据,并且可能快地把它扔到网 络上。

UDP 其实可以认为是一种直传的方式,相对于 TCP 来说,UDP 的安全性要差一些。

那么对于 W5500 的 UDP 模式来说和其服务器模式的网络参数设置是一样的。 都不用设置目标 IP 和目标端口号。

Gateway\_IP[0] = 192;//加载网关参数  $Gateway_IP[1] = 168;$  $Gateway_IP[2] = 0;$ Gateway[IP[3] = 1;Sub\_Mask[0]=255;//加载子网掩码 Sub\_Mask[1]=255; Sub Mask [2]=255; Sub Mask [3]=0; Phy\_Addr [0]=0x0c;//加载物理地址 Phy\_Addr [1]=0x29; Phy\_Addr [2]=0xab; Phy\_Addr [3]=0x7c; Phy\_Addr [4]=0x00; Phy Addr [5]=0x02; IP\_Addr[0]=192;//加载本机IP地址 IP\_Addr[1]=168; IP Addr [2]=0; IP\_Addr [3]=246; SO\_Port[0] = 0x13;//加载端口0的端口号5000  $SO_Port[1] = 0x88;$ SO\_Mode=UDP\_MODE;//加载端口0的工作模式,UDP模式

只是最下配置的模式不一样。配置好后就可以下载程序。

打开《TCP&UDP测试工具》

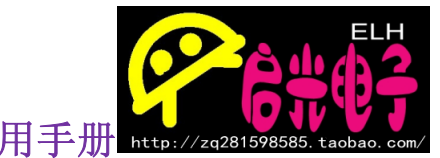

|                        |                                                   |                               | 62                                           |                                       |
|------------------------|---------------------------------------------------|-------------------------------|----------------------------------------------|---------------------------------------|
| W5500 网络               | 络 SPI 总线模块                                        | 使                             | <b>    Ⅰ  ●   →  → → → → → → </b>            | 598585.taobao.com/                    |
| ☆ TCP&UDP测试工           | 具<br>那時 ap                                        |                               |                                              |                                       |
|                        | ● 新明班)<br>                                        |                               | NETCOM-10S标准型以去图                             |                                       |
| 具有 波特                  | 10/100M自适应以太网接口,串口<br>率高达1.15Mbps                 | 通信最高                          | 具有TCP Server,TCP Clie<br>COM ,Group组播,TCP Au | nt, UDP, Real <u>更多.</u><br>to等多种工作模式 |
| 🔄 创建连接 🛸 创             | 建服务器 🔡 启动服务器 送 🐼                                  | 22 连接 🔶 😫 全部                  | 1815年  💥 册除 💸   🔟   🗧                        | ₹                                     |
| ■ 谷/ 柳咲氏               |                                                   |                               |                                              |                                       |
|                        |                                                   | 发送速度 (B/S): (                 | 接收速度(                                        | B/S): 0 .::                           |
| ▲ ICP&UDP表<br>注操作(1) 查 | <b>试工具</b><br>看 (V) 帮助 (H)                        |                               |                                              |                                       |
| (                      | ZNE-200T全功能型快速<br>具有10/100M自适应以太<br>波特率高达1.15Mbps | <u>以太网转串口模</u> 块<br>、网接口,串口通( | 言最高                                          |                                       |
| 🔄 创建连接 🌘               | 这 创建服务器   逃 启动服                                   | 後器 送 😣 🛯                      | ≧连接 €                                        |                                       |
| 属性栏                    | Р ×                                               |                               |                                              |                                       |
| ■ 各人病理                 | 式<br>式                                            |                               |                                              |                                       |

| W5500 网络 SPI 总线模块 使用         | 目手册 http://zq281598585.taobao.com/ |
|------------------------------|------------------------------------|
| 创建连接                         |                                    |
| 类型: <mark>IDP</mark>         |                                    |
| 目标IP: 192.168.0.246 端口: 5000 |                                    |
| 本机端口: ④ 随机选择端口 〇 指定: 4001    |                                    |
| 创建取消                         | 类型选择的是 UDP, IP 和                   |

端口号为模块 IP、端口号,本机端口号可以随机。然后点击创建。

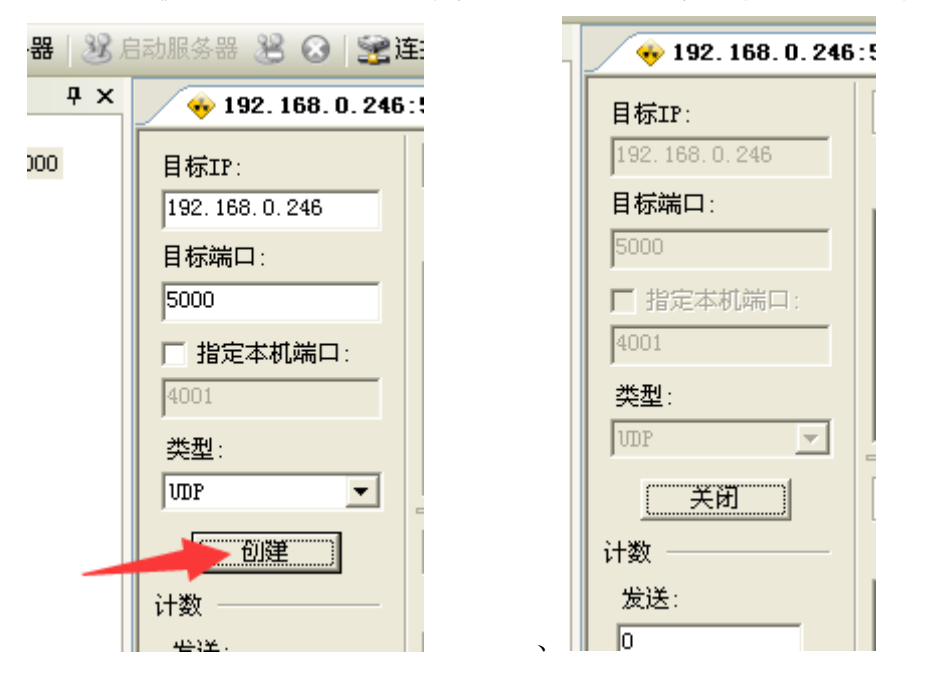

这里要说明下: UDP 模式下是不会知道其他设备的 IP 地址和端口号的,也 就是其他设备如果不先发送数据,W5500 是不会知道哪个是你的设备。我们的 程序是:比如《TCP&UDP 测试工具》先发送一段数据给 W5500 模块。模块会 自动解析《TCP&UDP 测试工具》所在设备的 IP 和端口号,然后返回《TCP&UDP 测试工具》发来的数据,同时不停上传数据给《TCP&UDP 测试工具》。

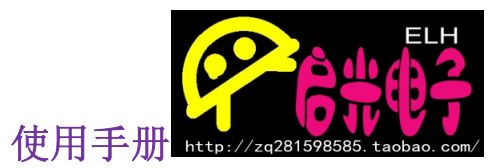

| ↔ 192. 168. 0. 246 : 5000         4 ▷ |                                                                     |  |
|---------------------------------------|---------------------------------------------------------------------|--|
| 目标IP:<br>192.168.0.246<br>目标端口·       | 发送区     「自动发送:间隔 100 ms 发送 停止       「按16进制     「发送文件 清空 选项          |  |
| 5000<br>「指定本机端口:<br>4001              | 启光电子 https://zq281598585.taobao.com/                                |  |
| 类型:<br>「WP                            |                                                                     |  |
| 关闭<br>计数                              | 接收区     暂停显示     清空     保存     选项     匠 按16进制       □     保存到文件(实时) |  |
| 发送:<br> 40                            | 启光电子 https://zq281598585.taobao.com/<br>启光科技 W5500 VDP模式TEST        |  |
| 接收:<br>116                            | 启光科技 W5500 VDP模式TEST                                                |  |

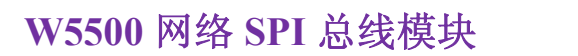

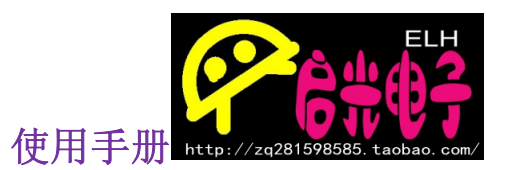

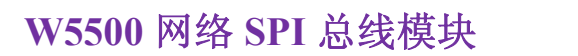

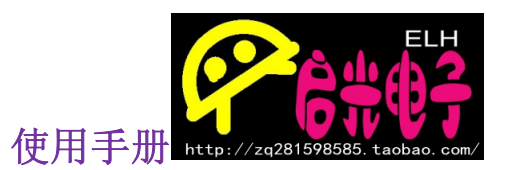